M. ETIENNE

http://www.sylvain-etienne.fr/

## Connectez-vous, vous allez recevoir le fichier cal-lit-01. Ouvrez-le.

| Pour régler un classeur :                                                                                                    | A 145                                                                                                    |
|----------------------------------------------------------------------------------------------------|----------------------------------------------------------------------------------------------------|
| Depuis l'écran d'accueil (Alon) :                                                                                                    | TRéglages généraux                                                                                                    |
| 5 : Réglages et Etat                                                                                                    | 3 Afficher chiffres : Flottant                                                                                                    |
| <b>21</b> : Réglage général.                                                                                                    | Angle : Degré                                                                                                    |
| Appuyez sur la flèche droite > du pavé directionnel pour choisir                                                                                                    | Format Exponentiel :                                                                                                    |
| Flottant. [enter]                                                                                                    | Réel ou Complexe : Grade                                                                                                    |
| [tab] Appuyez sur la flèche droite > du pavé directionnel pour choisir                                                                                                    | Mode de calcul Auto                                                                                                    |
| Degré. [enter]                                                                                                    | Format Vecteur :   Rectandulaire                                                                                                    |
| Validez en allant sur la case « Par défaut ».                                                                                                    | ? Restaurer Par défaut OK Annuler                                                                                                    |
| Retournez dans le fichier courant en choisissant 4:courant.                                                                                                    |                                                                                                    |
| Des fonctions implantées dans la calculatrice permettent de travailler                                                                                                    | 1.1 DEG AUTO RÉEL                                                                                                    |
| sur le calcul littéral. Les deux fonctions qui vont nous intéresser sont :                                                                                                    | 1:02 - 15 - 5 XE 1:00 5:00 6:00                                                                                                    |
| expand() (développer) et factor() (factoriser).                                                                                                    |                                                                                                    |
| La touche 🖾 permet de trouver toutes les fonctions de la calculatrice.                                                                                                    | EndWhile                                                                                                    |
| Appuyer sur <b>E</b> et déplacez vous avec la flèche bas jusqu'à expand().                                                                                                    | exact(                                                                                                    |
| Validez par enter.                                                                                                    | exp(                                                                                                    |
| Astuce: on peut directement taper la fonction avec les touches                                                                                                    | expand(                                                                                                    |
| alphabétiques. N'oubliez pas les parenthèses ! Ou alors les trouver                                                                                                    | Cutiliser l'assistant                                                                                                    |
| dans (menu).                                                                                                    | expand(Expr[,Var])                                                                                                    |
| Rentrer alors l'expression : <b>3</b> ×( <b>X</b> + <b>4</b> )) et valider par enter.                                                                                                    | 1.1 DEG AUTO RÉEL                                                                                                    |
| Astuce : afin de ne pas confondre le signe de multiplication avec la                                                                                                    | $expand(3\cdot(x+4))$ $3\cdot x+12$                                                                                                    |
| lettre « <i>x</i> », le signe de multiplication est remplacé par un point.                                                                                                    |                                                                                                    |
|                                                                                                    |                                                                                                    |
| Inversement, on peut factoriser l'expression en rentrant (directement                                                                                                    |                                                                                                    |
| au clavier) :                                                                                                    |                                                                                                    |
| $F[A]C[T]O[R](3] \times [X] + [1[2]) $ enter                                                                                                    | $\frac{1actor(3\cdot x+12)}{3\cdot (x+4)}$                                                                                                    |
| Activité · A faire sur votre cabier !                                                                                                    |                                                                                                    |
|                                                                                                    |                                                                                                    |
| 1. a Calcular $(2+5)^2$ at $2^2+5^5$                                                                                                    | 1.1 1.2 *Non enregistré 🖵 📲 🛛                                                                                                    |
| 1. a. Calculer $(2+5)^2$ et $2^2+5^5$ .                                                                                                    | <ul> <li>1.1</li> <li>1.2</li> <li>*Non enregistré</li></ul>                                                                                                    |
| <ol> <li>a. Calculer (2+5)<sup>2</sup> et 2<sup>2</sup>+5<sup>5</sup>.</li> <li>b. On souhaite savoir si la réponse à la question a. est toujours</li> </ol>                                                                                                    | <ul> <li>1.1</li> <li>1.2</li> <li>*Non enregistré          <ul> <li>▲ aa</li> <li>■ bb</li> <li>□ Cc</li> <li>□ □</li> </ul> </li> </ul>                                                                                                    |
| <ol> <li>a. Calculer (2+5)<sup>2</sup> et 2<sup>2</sup>+5<sup>5</sup>.</li> <li>b. On souhaite savoir si la réponse à la question a. est toujours vraie, peu importe les nombres. Savoir si deux nombres sont égaux,</li> </ol>                                                                                                    | <ul> <li>1.1</li> <li>1.2</li> <li>*Non enregistré  <ul> <li>▲</li> <li>aa</li> <li>B</li> <li>bb</li> <li>C</li> <li>C</li> </ul> </li> <li>1</li> </ul>                                                                                                    |
| <ol> <li>a. Calculer (2+5)<sup>2</sup> et 2<sup>2</sup>+5<sup>5</sup>.</li> <li>b. On souhaite savoir si la réponse à la question a. est toujours vraie, peu importe les nombres. Savoir si deux nombres sont égaux, c'est savoir si leur différence est nulle. Pour faire des essais sur</li> </ol>                                                                                                    | <ul> <li>1.1</li> <li>1.2</li> <li>*Non enregistré          <ul> <li>▲ aa</li> <li>B bb</li> <li>G cc</li> <li>▲</li> </ul> </li> <li>1</li> <li>2</li> </ul>                                                                                                    |
| <ol> <li>a. Calculer (2+5)<sup>2</sup> et 2<sup>2</sup>+5<sup>5</sup>.</li> <li>b. On souhaite savoir si la réponse à la question a. est toujours vraie, peu importe les nombres. Savoir si deux nombres sont égaux, c'est savoir si leur différence est nulle. Pour faire des essais sur davantage de valeurs, on va utiliser un tableur.</li> </ol>                                                                                                    | <ul> <li>1.1</li> <li>1.2</li> <li>*Non enregistré          <ul> <li>▲ aa</li> <li>B bb</li> <li>C cc</li> <li>▲</li> </ul> </li> <li>1</li> <li>2</li> <li>3</li> </ul>                                                                                                    |
| <ol> <li>a. Calculer (2+5)<sup>2</sup> et 2<sup>2</sup>+5<sup>5</sup>.</li> <li>b. On souhaite savoir si la réponse à la question a. est toujours vraie, peu importe les nombres. Savoir si deux nombres sont égaux, c'est savoir si leur différence est nulle. Pour faire des essais sur davantage de valeurs, on va utiliser un tableur. Suivre la procédure suivante :</li> </ol>                                                                                                    | 1.1       1.2       *Non enregistré マ       ▲         ▲ aa       ■ bb       C cc       ▲         ↓       ▲       ▲       ▲         1       ▲       ▲       ▲         2       ▲       ▲       ▲         3       ▲       ▲       ▲         4       ▲       ▲       ▲                                   |
| <ol> <li>a. Calculer (2+5)<sup>2</sup> et 2<sup>2</sup>+5<sup>5</sup>.</li> <li>b. On souhaite savoir si la réponse à la question a. est toujours vraie, peu importe les nombres. Savoir si deux nombres sont égaux, c'est savoir si leur différence est nulle. Pour faire des essais sur davantage de valeurs, on va utiliser un tableur. Suivre la procédure suivante :<br/>Ajouter une page par ctrl 4:Tableur et listes.</li> </ol>                                                                            | 1.1       1.2       *Non enregistré マ       ▲         ▲ aa       ■ bb       G cc       ▲         ↓       ▲       ▲       ▲         1       ▲       ▲       ▲         3       ▲       ▲       ▲         4       ▲       ▲       ↓                                                                     |
| <ol> <li>a. Calculer (2+5)<sup>2</sup> et 2<sup>2</sup>+5<sup>5</sup>.</li> <li>b. On souhaite savoir si la réponse à la question a. est toujours vraie, peu importe les nombres. Savoir si deux nombres sont égaux, c'est savoir si leur différence est nulle. Pour faire des essais sur davantage de valeurs, on va utiliser un tableur.</li> <li>Suivre la procédure suivante :<br/>Ajouter une page par etri 4:Tableur et listes.</li> <li>Commencez par nommer les colonnes A et B comme ci-contre</li> </ol> | 1.1       1.2       *Non enregistré        ▲         ▲ aa       ■ bb       C cc       ▲         ↓       ▲       ▲       ▲         1       ▲       ▲       ▲         2       ▲       ▲       ▲         3       ▲       ▲       ▲         5       ▲       ▲       ↓         C5       ▲       ▲       ↓ |

Remplissez **d'exemples de nombres** les colonnes A et B (exemples simples qui peuvent être négatifs). Nommez la colonne C par cc.

Placez vous dans la case grise au-dessus de C1 (on l'appelle C $\blacklozenge$ ) et remplissez avec la formule issue de l'énoncé : =  $(a+b)^2 - (a^2+b^2)$ . Pour insérer une formule, il faut toujours commencer par écrire le symbole « = ».

2. a. En utilisant la double distributivité, développez « à la main », puis vérifiez votre résultat par la calculatrice, en retournant dans la page de calculs, en tapant : **EXPAND((A+B)**\*\*) enter

b. De même, développez les expressions :  $(a-b)^2$  et (a+b)(a-b) « à la main », puis à la calculatrice.